# Parent Login Instructions

### **Step 1** Go to <u>www.tildenprep.com</u>

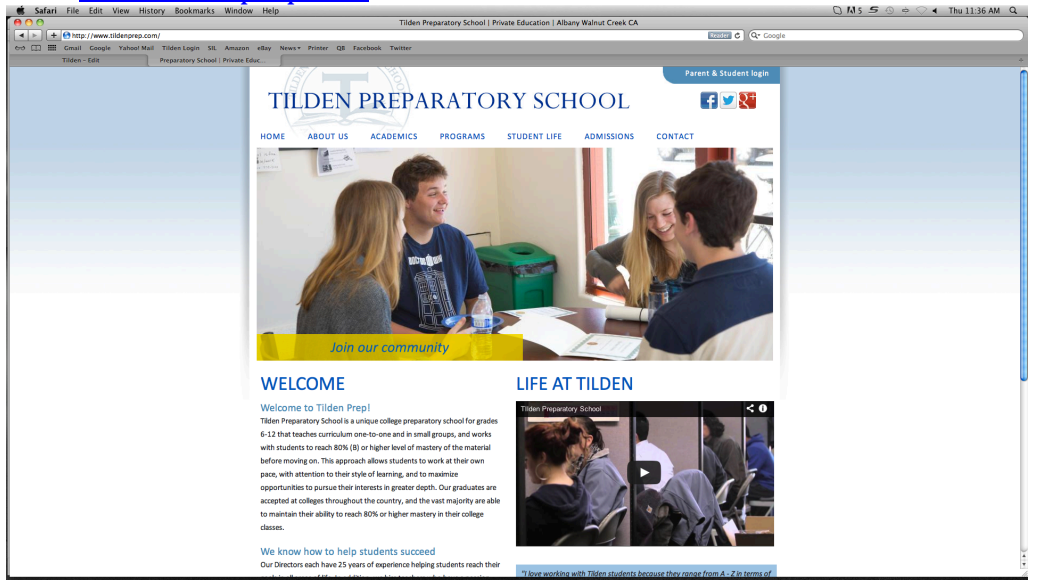

## Step 2

Click on "parent & student login" found in the upper right hand corner.

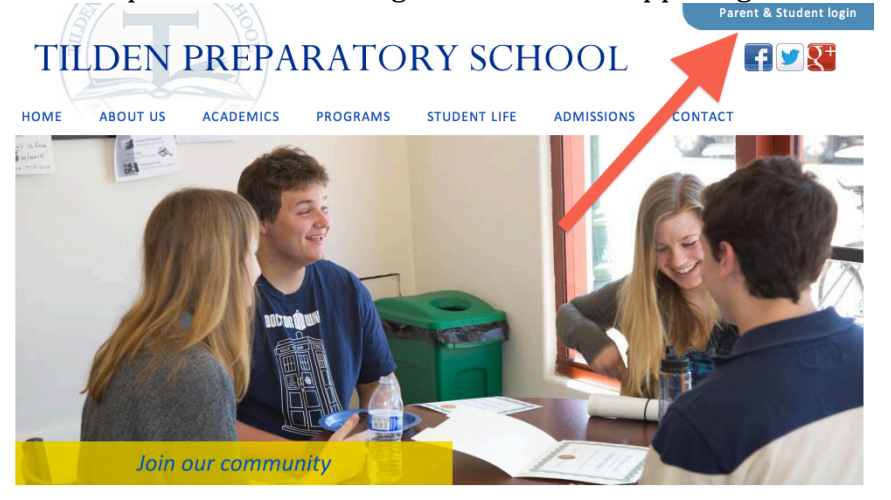

#### WELCOME

#### Welcome to Tilden Prep!

Tilden Preparatory School is a unique college preparatory school for grades 6-12 that teaches curriculum one-to-one and in small groups, and works with students to reach 80% (B) on higher level of mastery of the material before moving on. This approach allows students to work at their own pace, with attention to their style of learning, and to maximize opportunities to pursue their interests in greater depth. Our graduates are accepted at colleges throughout the country, and the vast majority are able to maintain their ability to reach 80% or higher mastery in their college classes.

We know how to help students succeed Our Directors each have 25 years of experience helping students reach their

#### LIFE AT TILDEN

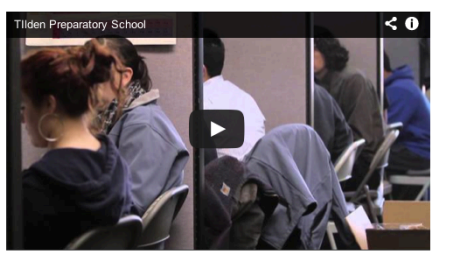

"I love working with Tilden students because they range from A - Z in terms of

# Parent Login Instructions

# Step 3

Select the correct school location from the drop down menu.

Type your first and last name into the "name" field. Example: Jane Smith Type the word *welcome* into the "password" field, unless you have previously personalized it.

| Tilden Preparatory School                              | Albany Campus<br>1231 Solano Avenue | Walnut Creek Campus<br>1475 N Broadway, Suite 220 |  |  |  |  |  |
|--------------------------------------------------------|-------------------------------------|---------------------------------------------------|--|--|--|--|--|
| Welcome - Please log in                                |                                     |                                                   |  |  |  |  |  |
| School Albany in ame password Go Forgot your password? |                                     |                                                   |  |  |  |  |  |
| Announcements                                          |                                     |                                                   |  |  |  |  |  |

# Step 4

You should now be logged in to your parent home page.

| Γο access your student's calendar, | click the | "calendar" | button |
|------------------------------------|-----------|------------|--------|
|------------------------------------|-----------|------------|--------|

| Tilden Preparatory School - WC                                                                                                    | Albany Campus Walnut Creek Campus<br>1231 Solano Avenue 1475 N Broadway, Suite 220                                          |  |  |  |  |  |
|----------------------------------------------------------------------------------------------------|----------------------------------------------------------------------------------------------------|--|--|--|--|--|
| My Settings Archives FAQs logout                                                                                                    | Logged in as: Parent Student                                                                                                |  |  |  |  |  |
| Parent Home Page - Parent Student                                                                                                    |                                                                                                    |  |  |  |  |  |
| Enrolled Children Account Balance = \$ 350 View Regist                                                                                                    | ter                                                                                                    |  |  |  |  |  |
| Name Appts Action   Sample Student 1 Calendar (Edit)   Monthly Cost Estimate = \$500                                                                                                    | Balance is amount <b>owed</b> to Tilden, so a negative value indicates accumulated credit.<br>Monthly Cost Estimate = \$500 |  |  |  |  |  |
| No upcoming cancellations or years<br>Community Service Supervise                                                                                                    |                                                                                                    |  |  |  |  |  |
| Sample Grade 12 : Required Grade 12 : Required Tilden Preparaton, school requires that students complete 15 hours of Community Service per year of full-time attendance. This does not apply to years where the student attended another school or attended Tilden only part-time. Students are required to keep track of their hours of service, and to have the hours signed off by an adult in charge of the community service project. Please use the following community service form to log your hours and collect your signatures, and turn it in when you have completed the 15 hours for the year. Community Service Form |                                                                                                    |  |  |  |  |  |
| ©2013 Tilden Please report problems or suggestions to Webmaster                                                                                                    |                                                                                                    |  |  |  |  |  |

# Parent Login Instructions

### Step 5

If you click on "progress" you will be able to read daily reports, see homework assignments, and keep track of progress

| Tilden Preparatory School - WC |                                                                                      |                   |                   |                   |                   |              |                 |  |  |
|--------------------------------|--------------------------------------------------------------------------------------|-------------------|-------------------|-------------------|-------------------|--------------|-----------------|--|--|
| My Ho                          | My Hours My Settings Archives My Transcript FAQs logout Logged in as: Sample Student |                   |                   |                   |                   |              |                 |  |  |
| Sam                            | ple Student                                                                          | t                 |                   |                   |                   |              |                 |  |  |
| Sche                           | dule 🗾                                                                               |                   |                   |                   |                   |              |                 |  |  |
| (                              | Class Name                                                                           | Time              | Days              | Location          | Teacher           | Status       | Action          |  |  |
| Study Ha                       | 11                                                                                   | 11:05 am-12:00 pm | M T W Th F        | Tilden            | Study Hall        | Active       | Progress Memail |  |  |
| Prev                           | Prev                                                                                 |                   |                   |                   |                   |              |                 |  |  |
| Week                           | of August 26t                                                                        | h 5 hours tota    | al <u>second</u>  |                   |                   | · ·          |                 |  |  |
|                                | Monday                                                                               | Tuesday           | Wednesday         | Thursday          | Friday            | Saturday     | Sunday          |  |  |
|                                |                                                                                      |                   |                   |                   |                   |              |                 |  |  |
| 7:00                           |                                                                                      |                   |                   |                   |                   |              |                 |  |  |
|                                |                                                                                      |                   |                   |                   |                   |              |                 |  |  |
| 8:00                           |                                                                                      |                   |                   |                   |                   |              |                 |  |  |
|                                |                                                                                      |                   |                   |                   |                   |              |                 |  |  |
|                                |                                                                                      |                   |                   |                   |                   |              |                 |  |  |
| 9:00                           |                                                                                      |                   |                   |                   |                   |              |                 |  |  |
|                                |                                                                                      |                   |                   |                   |                   |              |                 |  |  |
| 10.05                          |                                                                                      |                   |                   |                   |                   |              |                 |  |  |
| 10.05                          |                                                                                      |                   |                   |                   |                   |              |                 |  |  |
|                                | 11:05 am 12:00 am                                                                    | 11:05 am 12:00 am | 11:05 am 12:00 am | 11:05 am 12:00 am | 11:05 am 12:00 am |              |                 |  |  |
| 11:05                          | GROUP* GROUP* GROUP                                                                  | GROUP*            | GROUP*            | GROUP*            |                   |              |                 |  |  |
|                                | Study Hall                                                                           | Study Hall        | Study Hall        | Study Hall        | Study Hall        |              |                 |  |  |
| 12:00                          | LUNCH PERIOD                                                                         | LUNCH PERIOD      | LUNCH PERIOD      | LUNCH PERIOD      | LUNCH PERIOD      | LUNCH PERIOD | LUNCH PERIOD    |  |  |

Toward the bottom of the screen you will see your student's weekly schedule.

# Step 6

Just to the right of the "progress" button you are able to click on "email." This is where you will find the email addresses of each of your student's teachers.

| Tilden Preparatory School - WC Albany Campus Walnut Creek Campus<br>1231 Solano Avenue 1475 N Broadway, Suite 220 |                                                                                      |                   |              |             |                |              |              |  |  |
|----------------------------------------------------------------------------------------------------|--------------------------------------------------------------------------------------|-------------------|--------------|-------------|----------------|--------------|--------------|--|--|
| My Ho                                                                                                    | My Hours My Settings Archives My Transcript FAQs logout Logged in as: Sample Student |                   |              |             |                |              |              |  |  |
| Sam                                                                                                    | ple Studen                                                                           | t                 |              |             |                |              |              |  |  |
| Sche                                                                                                    | dule                                                                                 |                   |              |             |                |              |              |  |  |
| (                                                                                                    | Class Name                                                                           | Time              | Days         | Location    | Teacher        | Status       | Action       |  |  |
| Study Ha                                                                                                    | 11                                                                                   | 11:05 am-12:00 pm | M T W Th F   | Tilden      | Study Hall     | Inactive     | Memail       |  |  |
| Prev                                                                                                    | (Prev) (Next)                                                                        |                   |              |             |                |              |              |  |  |
| week                                                                                                    | of August 26                                                                         | in U nours tota   |              |             | D. Harr        |              | Corre la cr  |  |  |
|                                                                                                    | Monday                                                                               | Tuesday           | wednesday    | Thursday    | Friday         | Saturday     | Sunday       |  |  |
| 7:00                                                                                                    |                                                                                      |                   |              |             |                |              |              |  |  |
| 7:00                                                                                                    |                                                                                      |                   |              |             |                |              |              |  |  |
|                                                                                                    |                                                                                      |                   |              |             |                |              |              |  |  |
| 8:00                                                                                                    |                                                                                      |                   |              |             |                |              |              |  |  |
|                                                                                                    |                                                                                      |                   |              |             |                |              |              |  |  |
|                                                                                                    |                                                                                      |                   |              |             |                |              |              |  |  |
| 9:00                                                                                                    |                                                                                      |                   |              |             |                |              |              |  |  |
|                                                                                                    |                                                                                      |                   |              |             |                |              |              |  |  |
|                                                                                                    |                                                                                      |                   |              |             |                |              |              |  |  |
| 10:05                                                                                                    |                                                                                      |                   |              |             |                |              |              |  |  |
|                                                                                                    |                                                                                      |                   |              |             |                |              |              |  |  |
| 11.05                                                                                                    |                                                                                      |                   |              |             |                |              |              |  |  |
| 11:05                                                                                                    |                                                                                      |                   |              |             |                |              |              |  |  |
| 12:00                                                                                                    | LUNCH PERIOD                                                                         | LUNCH PERIOD      | LUNCH PERIOD | LUNCH PERIO | D LUNCH PERIOD | LUNCH PERIOD | LUNCH PERIOD |  |  |